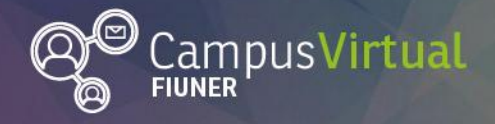

Área de Educación a Distancia

Tutorial: Insertar Etiqueta

, [[[e\_1]]1, . [[[e\_1]]1, . [[[e\_1]]1, .

## **Tutorial: Insertar una etiqueta**

El módulo **etiqueta** permite insertar texto y elementos multimedia en las páginas del curso entre los enlaces a otros recursos y actividades. Las etiquetas son muy versátiles y pueden ayudar a mejorar la apariencia de un curso si se usan cuidadosamente.

Las etiquetas pueden ser utilizadas

- Para dividir una larga lista de actividades con un subtítulo o una imagen.
- Para visualizar un archivo de sonido o vídeo incrustado directamente en la página del curso.
- Para añadir una breve descripción de una sección del curso.
- 1. Comienza el proceso ingresando al curso en el que desees insertar la etiqueta (en nuestro caso, el Espacio de Práctica del AED).
- 2. En primer lugar debes pulsar el botón "Activar edición".

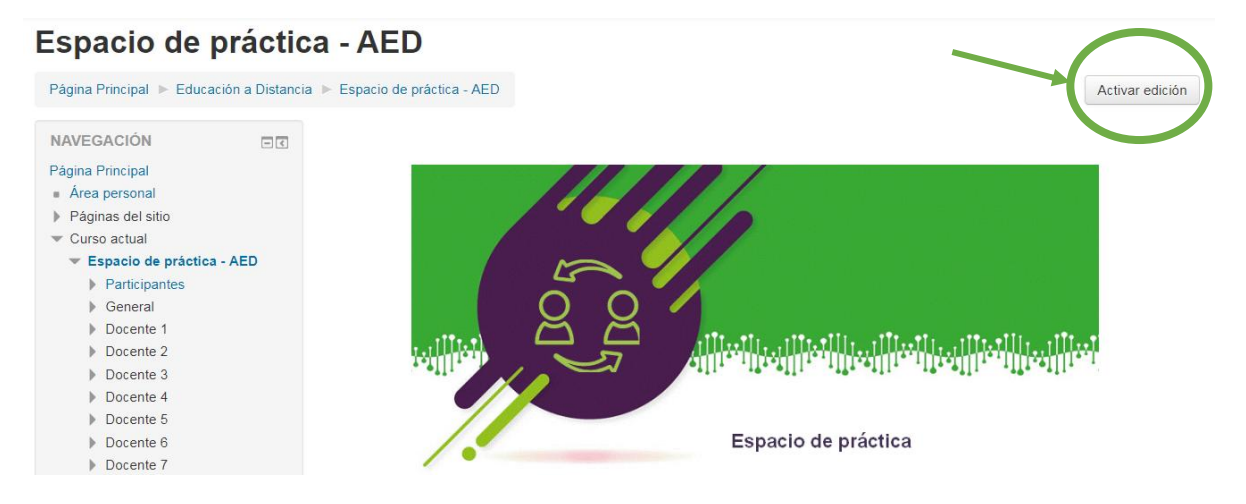

- 3. Luego, en el espacio que tienes reservado en el curso, en este caso, el del Docente 1 (o a la unidad que quieras editar en tu asignatura) y haz clik en "Agregue una actividad o recurso".
- 4. Selecciona la opción "etiqueta" que se encuentra en los recursos de Moodle y "agregar".

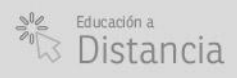

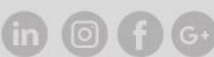

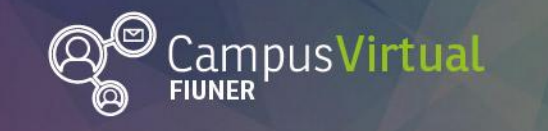

Área de Educación a Distancia

Tutorial: Insertar Etiqueta

| ĬŢŗĸŦĬĬŢŗĸŢĬĬŢĸŦĬŢŗĸŢĬŢŢĸŦĬĬŢŗĸŢĬŢĸĸŢĬŢŗĸŢĬŢŗ | ŢĸĸŢĬŢĸĸġŢĬŢĸĸŢĬŢĨĸĸŢĬŢŢĸĸŢĬŢĸĸŢĬŢĸ |
|-----------------------------------------------|-------------------------------------|
|-----------------------------------------------|-------------------------------------|

| Agregue                     | una actividad o recurso                                                          |                        |
|-----------------------------|----------------------------------------------------------------------------------|------------------------|
| O 🥀 Herramienta Externa     | <ul> <li>El módulo etiqueta permite insertar texto y</li> </ul>                  |                        |
| C Lección                   | elementos multimedia en las páginas del cu                                       | rso                    |
| Paquete SCORM               | entre los enlaces a otros recursos y activida                                    | ides.                  |
|                             | Las etiquetas son muy versátiles y pueden                                        |                        |
|                             | ayudar a mejorar la apariencia de un curso s                                     | sise                   |
| 💿 👌 Tarea                   |                                                                                  |                        |
| O 🕮 Wiki                    | Las etiquetas pueden ser utilizadas                                              |                        |
|                             | Para dividir una larga lista de actividade     con un subtítulo o una imagon     | es                     |
| RECURSOS                    | Para visualizar un archivo de sonido o                                           |                        |
| O Archivo                   | vídeo incrustado directamente en la pá<br>del curso                              | gina                   |
| Carpeta                     | <ul> <li>Para añadir una breve descripción de u<br/>sección del curso</li> </ul> | ina                    |
| Etiqueta                    | 🛈 Más ayuda                                                                      |                        |
| Libro                       |                                                                                  |                        |
| Página                      |                                                                                  |                        |
| Paquete de contenido<br>IMS |                                                                                  |                        |
| O 👌 URL                     |                                                                                  |                        |
| Agree                       | gar Cancelar                                                                     | + Agregue una activida |

5. Completa la etiqueta con el texto, imagen, hipervínculo, video u otro recurso deseado y guarda los cambios antes de regresar al curso.

## Espacio de práctica - AED

| Página Principal 🕨 Educación a                                                | a Distancia 🕨 | Espacio de práctica - AED 🕨 Agregando un nuevo Etiqueta a Docente 1                                                                                                    |                                                                                                    |
|-------------------------------------------------------------------------------|---------------|----------------------------------------------------------------------------------------------------|----------------------------------------------------------------------------------------------------|
| NAVEGACIÓN                                                                    | -<<br>+ ÷-    | 🔗 Agregando un nuevo Etiqueta a Docente 1                                                                                                    |                                                                                                    |
| Página Principal <ul> <li>Área personal</li> <li>Páginas del sitio</li> </ul> |               | * General                                                                                                    | Expandir todo                                                                                                    |
| Curso actual     Espacio de práctica - AE     Participantes     General       | Ð             | Texto de la etiqueta $A = B I$ $I \equiv B$ $I \equiv P$ Image: Image: Image |                                                                                                    |
| ▶ Docente 1                                                                   |               | Herramientas para la<br>Espacio de                                                                                                    | •           •           •           •           •           •           •           •           •           •           •           •           •           •           •           •           •           •           •           •           • |

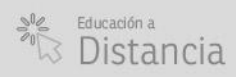

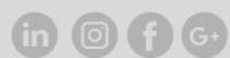

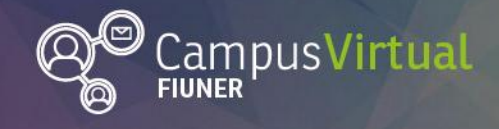

Área de Educación a Distancia

Tutorial: Insertar Etiqueta

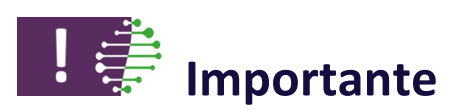

Es importante verificar la accesibilidad de la etiqueta al editarla. Moodle tiene una herramienta para **comprobar la accesibilidad** durante el diseño en el editor de texto.

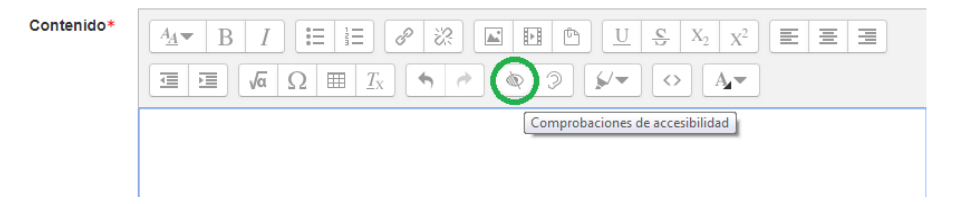

La misma devuelve una comprobación de accesibilidad según el caso.

| $ \begin{array}{c c c c c c c c c c c c c c c c c c c $                                                                                                    |  |  |  |  |
|----------------------------------------------------------------------------------------------------|--|--|--|--|
| $\blacksquare \blacksquare \boxed{\ } \boxed{\ } \Omega \blacksquare \boxed{\ } \boxed{\ } \checkmark \checkmark \checkmark \checkmark \checkmark \checkmark \checkmark \checkmark \checkmark \checkmark \checkmark \checkmark \checkmark \checkmark \checkmark \checkmark \checkmark \checkmark $ |  |  |  |  |
| Moodle tiene una herramienta para verificar la accesibilidad durante el diseño.                                                                                                    |  |  |  |  |
| Comprobaciones de accesibilidad                                                                                                    |  |  |  |  |
|                                                                                                    |  |  |  |  |
|                                                                                                    |  |  |  |  |
| $\begin{array}{c ccccccccccccccccccccccccccccccccccc$                                                                                                    |  |  |  |  |
| Moodle tiene una herramienta para verificar la accesibilidad durante el diseño.                                                                                                    |  |  |  |  |
| Comprobaciones de accesibilidad                                                                                                    |  |  |  |  |
| Los colores del texto y del fondo no tienen el suficiente contraste. Para solucionar este                                                                                                    |  |  |  |  |
| aviso, cambia los colores del texto o del fondo para facilitar la lectura.<br>1. Moodle tiene una herramienta para verificar la accesibilidad durante el diseño.                                                                                                    |  |  |  |  |
|                                                                                                    |  |  |  |  |

## **Contacto:**

Área de Educación a Distancia - Secretaría Académica – Facultad de Ingeniería – UNER E-mail: distancia@ingenieria.uner.edu.ar

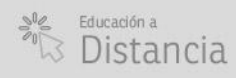

Facultad de UNER Ingeniería

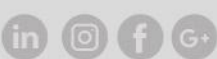